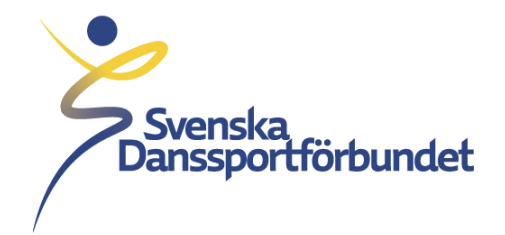

## Godkännande av export från IdrottOnline till Idrottens Utbildningsplattform (IUP)

Svenska Danssportförbundet Idrottens Hus, Box 11016, 100 61 Stockholm Besöksadress Skansbrogatan 7

danssport.se

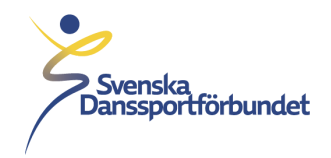

För att kunna aktivera och administrera integrationerna behöver man ha en administrationsroll på föreningens IdrottOnline.

- 1. Föreningens Idrott Online-administratör börjar med att logga in på Idrott Online: <u>https://login.idrottonline.se/</u>.
- 2. Klicka sedan på "Administration" i toppmenyn.
- 3. Klicka på "Integration" i vänstermenyn.

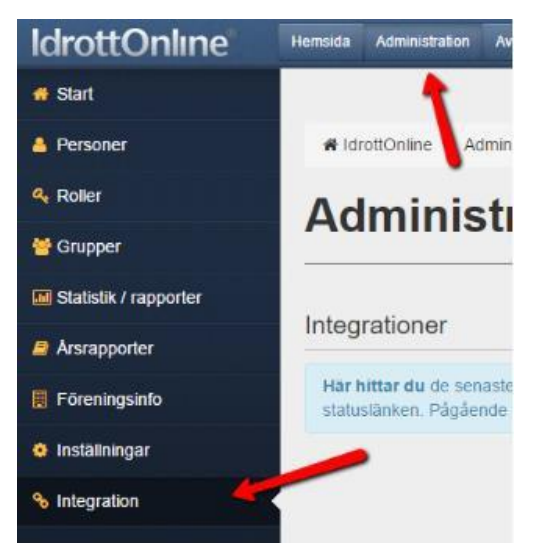

- 4. Klicka på "Lägg till integration".
- 5. Välj "Export" i "Typ av integration" som integration och välj "UtbildningsPortal Danssport".

| Integrationer - Aktiverade integrationer 1 aktiva |                                      |          |        |             |   |  |  |  |
|---------------------------------------------------|--------------------------------------|----------|--------|-------------|---|--|--|--|
| Här ser du de integrationer                       | som är aktiverade för din organisati | ion.     |        |             |   |  |  |  |
| Typ av Integration<br>Sök integration             | Alla<br>Integrationens namn          | <b>v</b> | Idrott | Väij idrott | × |  |  |  |
| I                                                 | Q Sõk D Återställ                    |          |        |             |   |  |  |  |

- 6. Klicka sedan på "Gå vidare".
- 7. Bekräfta integrationen genom att klicka på "+Aktivera" och sedan "Ja".
- 8. Kontrollera att integrationen kommer upp i listan över integrationer längst ner.
- 9. Klart!

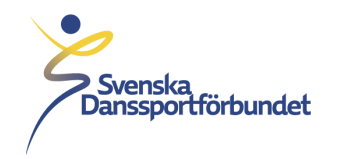

|    | 1                              |                                  |             |               |                    |                      | × inaktiv         | Bra |
|----|--------------------------------|----------------------------------|-------------|---------------|--------------------|----------------------|-------------------|-----|
| ae | umnrubrik hit för att grup     | pera på den kolumnen             |             |               |                    |                      |                   |     |
| 1  | integration                    | Aktiverad av                     | ldrott.     | Senast import | Typ av Integration | Syfle med behandling |                   |     |
|    | Eventor                        |                                  | Orientering |               | Export             | A Saknar syfte       | ·                 |     |
|    | ExportService                  |                                  | Skidor      |               | Export             | A Saknar syfte       |                   |     |
|    | Svenskalag.se                  | Anna Andersson -<br>Idrottens IF |             |               | Import             | A Saknar syfte       |                   |     |
|    | TA-Skidor                      |                                  | Skidor      |               | Export             | Läs mer 🗗            |                   |     |
| 4  | <ul> <li>4 1 + н 50</li> </ul> | poster per sida                  |             |               |                    |                      | 1 - 4 av 4 poster | c   |

## Inaktivera en integration

För att inaktivera en integration så markerar man integrationen och klickar sedan på knappen "Inaktivera".

Vid frågor eller funderingar kring IdrottOnline se hänvisning <u>Integration med externa applikationer:</u> IdrottOnline

Eller kontakta Svenska Danssportförbundet via <u>utbildning@danssport.se</u>